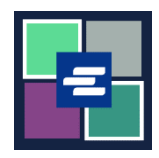

本快速入门指南将向您展示如何在 KC Script Portal 中为您的机构重置取款账户密码。

注意: 您必须先登录门户账户才能进行操作。

▲ 仅账户创建人可以更改账户密码。

▲ 如果您不知道当前的取款账户密码,请通过致电 206-477-0812 联系 Clerk's office 以寻求进一步帮助。

| 1. 点击顶部导航菜单中的<br>"My Account"(我的账户)<br>的下拉箭头,然后点击您的<br>姓名。 | My Account Clogou<br>Elizabeth Ratzlaff<br>My Record Requests<br>My LFO Payments<br>My Cart<br>My Payments                                                                                                    |
|------------------------------------------------------------|----------------------------------------------------------------------------------------------------|
| 2. 点击"Draw Down"(取<br>款)选项卡。                               | My Account         Account       My Cart       My Payments       Password       Draw Down         Organization         Organization Name       D/A         Personal Information         First Name                                                                                                    |
| 3. 点击"Reset Password"<br>(重置密码)按钮。                         | My Account       My Payments       Password       Draw Down <ul> <li>New Draw Down Account</li> <li>Reset Password</li> <li>Add Funds</li> <li>Statements</li> </ul> <ul> <li>Gode</li> <li>Name</li> <li>BethTest</li> <li>Beth's Test 1</li> <li>621:50</li> </ul> <ul> <li>Mathematical Statements</li> <li>Code</li> <li>Beth's Test 1</li> <li>621:50</li> </ul> <ul> <li>Mathematical Statements</li> <li>Code</li> <li>Name</li> <li>Beth's Test 1</li> <li>621:50</li> </ul> |

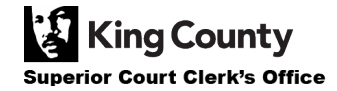

| 4. 请输入您的取款账户代码。<br>注意: 该代码必须以"D_"开头。         | Draw Down Account Code * D_BR_Demo                                                                                                    |
|----------------------------------------------|----------------------------------------------------------------------------------------------------|
| 5. 请输入您的取款账户密<br>码。                          | Draw Down Account Password *                                                                                                    |
| 6. 输入您的新取款账户密<br>码,并在确认新取款账户密<br>码方框中重新输入密码。 | New Draw Down Account Password *  Confirm New Draw Down Account Password *                                                                                                    |
| 7. 点击"Submit"(提交)按<br>钮。                     | Back Submit                                                                                                    |
| 8. 如果您的密码更新成功,<br>您将看到一则提示更新成功<br>的绿色消息。     | My Account         Password updated successfully for D_BR_Demo         Account       My Cart       My Payments       Password       Draw Down         Account       My Cart       My Payments       Password       Draw Down         New Draw Down Account       Critic Reset Password       S Add Funds       Statements         Code       Name       Balance (S)       62150         D_BR_Demo       BR Demo       0.00 |

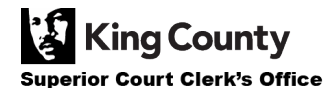